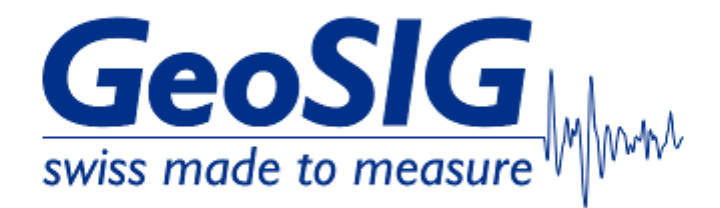

# FAQ GeoDAS Messenger SMS Setup Modem

## 1. Introduction

• This procedure describes how to setup GeoDAS to send SMS notifications through a serial modem

### 2. Required Tools

- GeoDAS (V2.40 or newer) installed on Windows Computer
- Serial modem with SIM card, accessible on Windows COM port Use of SIMCom SIM5216 or SIM7600 is recommended, but other modems may work as well.

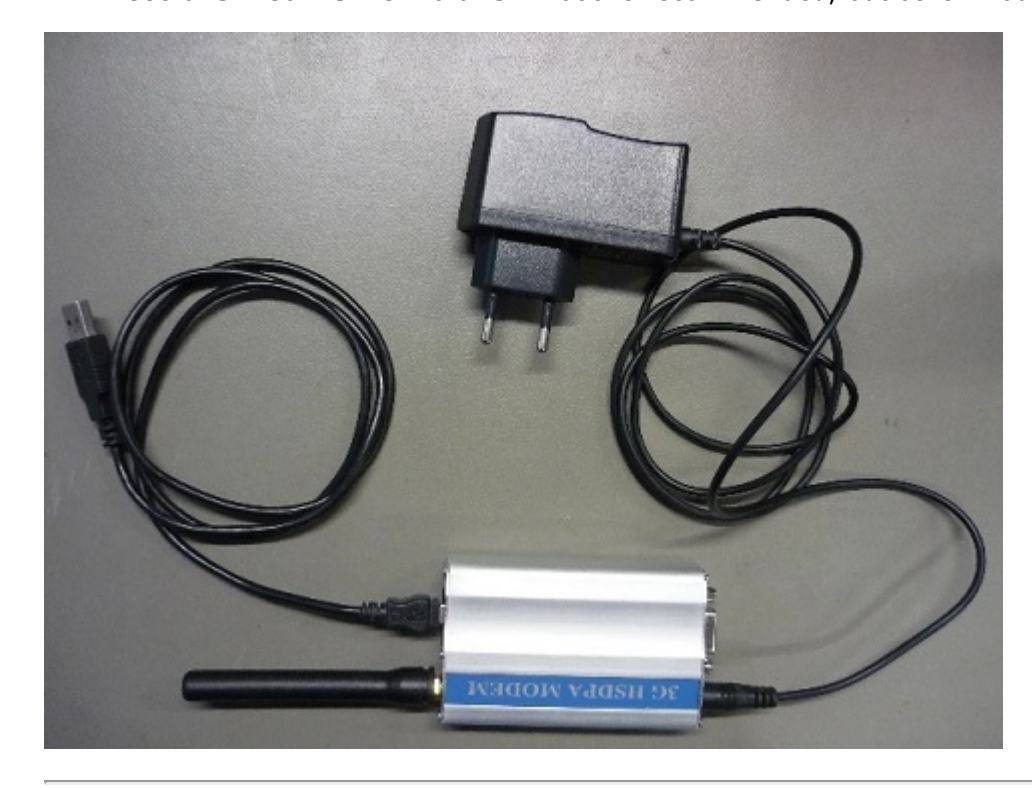

#### 3. Create List of SMS Recipients

- The list of recipients is a text file with phone numbers of SMS recipients.
- Open a text editor such as Windows Notepad.
- Enter the SMS recipients, one line per recipient with the country code and phone number The sample below represents a Swiss phone number (country code +41):

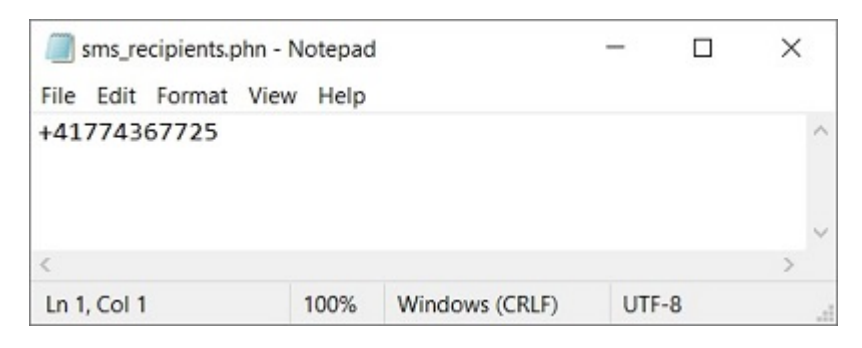

#### • Safe the file with extension .phn (not .txt!)

| Save As                                                                                                    | ×                             |
|----------------------------------------------------------------------------------------------------|-------------------------------|
| $\leftarrow$ $\rightarrow$ $\checkmark$ $\uparrow$ is the computer in the computer is the computer in the computer is the computer in the computer is the computer in the computer is the computer is the comput | ・  ひ 、 の Search Computer      |
| Organise 🝷                                                                                                    |                               |
| FAQ_GXR-GPS-4: <ul> <li>Folders (7)</li> <li>pictures_original</li> <li>Support_Tipps</li> <li>3D Objects</li> </ul>                                                                                                    | Desktop                       |
| >  OneDrive  Computer  Documents                                                                                                    | Downloads                     |
| S > 3D Objects     Ark (PALAESTRA     Desktop                                                                                                    | Pictures                      |
| File name: sms_recipients.phn Save as type: Text Documents (*.txt)                                                                                                    | ~                             |
| ∧ Hide Folders                                                                                                    | Encoding: UTF-8 V Save Cancel |

#### 4. Find COM port of modem in Windows

- In Windows under Device Manager-> Ports (COM & LPT), a SIMCOM modem will appear as SimTech
- If the device doesn't show or shows as UNKNOWN or appears under "Other Devices" with yellow exclamation mark, the correct driver may need to be installed. Driver vor SIMcom SIM7600: <u>https://www.dropbox.com/scl/fi/ctp15mccks1cypnoiy88s/Windows10\_Driver.zip?</u> <u>rlkey=d3iaa4vo7pjnkm9yji1aejngh&dl=0</u>

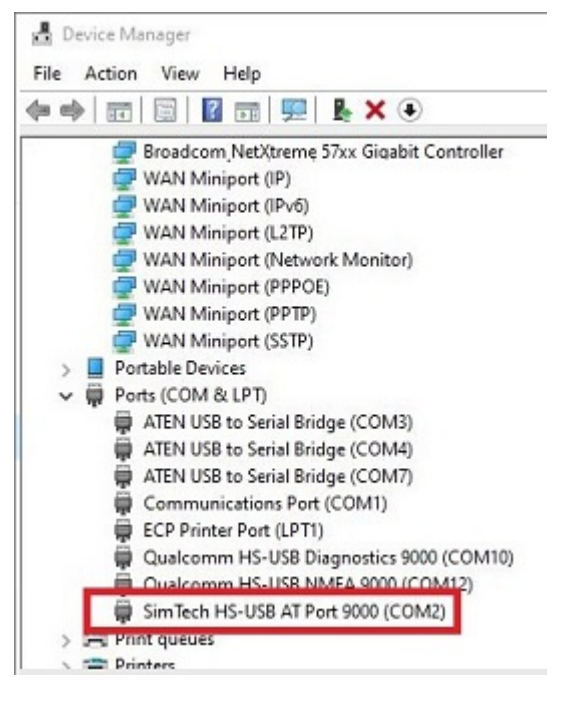

• Remember the COM port

#### 5. Configure the modem in GeoDAS

• In GeoDAS under **Settings-> Messenger**, tick the box **SMS service using cellular modem at** and choose the COM port of the modem and its baud rate from the dropdown.

| <ul> <li>SMS service using cellular modem at</li> </ul> | t COM4: 💌 Baud rate               | 115200 💌  |
|---------------------------------------------------------|-----------------------------------|-----------|
|                                                         | Network SMS are disabled          | Configure |
| E-mail service using the interface                      | SMTP Server                       | Settings  |
|                                                         | Network emails are disabled       | Configure |
| Miscellaneous                                           | 1022                              |           |
| Email the system Loghie protocol dai                    | lý to                             |           |
| Scan for SMS delivered by another a                     | pplication to the local directory |           |
|                                                         |                                   |           |

• Close the window with [OK] and restart GeoDAS.

#### 6. Setup Notifications and Messages in GeoDAS

• In GeoDAS window Stations: General Information, right-click on a station and choose Status Info...

| i) Statio     | ons: General Information                                                                                                    | tion                                                |                | × |
|---------------|----------------------------------------------------------------------------------------------------|-----------------------------------------------------|----------------|---|
| Station<br>EC | Event Manager<br>More Information.<br>Instrument Setup<br>Disable File Opera<br>Delete All Files<br>Batch Multi-Setup.<br>Clean Batch Queue<br>Clean SMS Queue<br>Cancel Pending Re<br>Confirm New Even<br>Instrument Control<br>Network Tunnels<br>Configure Stations<br>Export Configurati<br>Update Coordinate | C<br>tions<br>quests<br>ts<br>l<br>on<br>es<br>tion | GMSplus 102833 |   |
|               | Status Info<br>Assign Tag                                                                                                    |                                                     |                |   |
| <             |                                                                                                    |                                                     |                | > |

• Tick the boxes of the corresponding notification types you want to receive SMS for.

| ation Information Setup                                   |                        |                      |                    |                      |                                                |                                   |                               |
|-----------------------------------------------------------|------------------------|----------------------|--------------------|----------------------|------------------------------------------------|-----------------------------------|-------------------------------|
| System Status                                             |                        |                      |                    |                      |                                                |                                   |                               |
| Generate a report containir                               | ng the cur             | rrent sta            | tus of s           | tations              | every 1                                        | day(s) at                         | 22:00                         |
| Generate status of data                                   | astreams,              | if any               |                    | Г                    | Generate status of                             | communicatio                      | n channels                    |
| Messages and Notifications                                | ;                      |                      |                    |                      |                                                |                                   |                               |
| Notification type                                         | SMS                    | Pop-up               | Signal             | E-mail               | Attachment                                     | Message pre                       | fix (optional)                |
| Periodical status report                                  |                        |                      |                    | Г                    | 🔽 List of errors                               |                                   |                               |
| Instrument errors                                         |                        | Г                    | Γ                  | Г                    |                                                |                                   |                               |
| Instrument warnings                                       |                        | Г                    | Г                  | Г                    |                                                |                                   |                               |
| Triggered events                                          |                        | Г                    |                    | Г                    |                                                |                                   |                               |
| New event files                                           |                        | Г                    | Г                  | Г                    | 🔽 List of events                               |                                   |                               |
| Errors, warnings and trigge<br>files or network messages. | ers are re<br>Please e | ported I<br>nsure th | by GMS<br>at the i | and nev<br>related f | ver instruments thro<br>unctionality is enable | ugh state of he<br>ed and configu | ealth (SOH)<br>red correctly. |
| List of SMS recipients                                    | C:\(                   | Jsers\ws             | stauffac           | her\Des              | ktop\sms_recipients                            | .phn                              |                               |
| List of e-mail recipients                                 |                        |                      |                    |                      |                                                |                                   |                               |
|                                                           |                        |                      |                    |                      |                                                |                                   |                               |
| Miscellaneous                                             |                        |                      | 1000               |                      |                                                |                                   |                               |
| Miscellaneous                                             | on inform              | ation in             | the dir            | ectory               | ļ                                              |                                   |                               |

- Click the button  $\circlectcolor{1...]}$  to browse to the .phn file with the SMS recipients.

| system Status                                                                                                    |           |                                  |                                 |                                 |                                                                        |                                                           |
|----------------------------------------------------------------------------------------------------|-----------|----------------------------------|---------------------------------|---------------------------------|------------------------------------------------------------------------|-----------------------------------------------------------|
| Generate a report containir                                                                                      | ig the cu | rrent sta                        | tus of s                        | tations                         | every 1                                                                | day(s) at 22:00                                           |
| Generate status of data                                                                                          | streams   | , if any                         |                                 | Г                               | Generate status of                                                     | communication channels                                    |
| Messages and Notifications                                                                                       |           |                                  |                                 |                                 |                                                                        |                                                           |
| Notification type                                                                                                | SMS       | Pop-up                           | Signal                          | E-mail                          | Attachment                                                             | Message prefix (optional)                                 |
| Periodical status report                                                                                         |           |                                  |                                 | Г                               | ✓ List of errors                                                       |                                                           |
| Instrument errors                                                                                                |           | Г                                | Г                               | Г                               |                                                                        |                                                           |
| Instrument warnings                                                                                              |           | Г                                | Г                               | Г                               |                                                                        |                                                           |
| Triggered events                                                                                                 |           |                                  | Г                               | Г                               |                                                                        |                                                           |
| New event files                                                                                                  | ~         | Г                                |                                 | Г                               | 🔽 List of events                                                       |                                                           |
| Errors, warnings and trigge<br>files or network messages.<br>List of SMS recipients<br>List of e-mail recipients | Please e  | ported b<br>nsure th<br>Jsers\ws | by GMS<br>nat the r<br>stauffac | and nev<br>related f<br>her\Des | ver instruments thro<br>functionality is enable<br>ktop\sms_recipients | ugh state of health (SOH)<br>ed and configured correctly. |
| Miscellaneous                                                                                                    | ·         |                                  |                                 |                                 |                                                                        |                                                           |
|                                                                                                    |           |                                  | the dire                        | actory                          |                                                                        |                                                           |

• Close the window with **[OK]** and restart GeoDAS.

## 7. Test

- Create an event on an instrument and check if the SMS is sent to the recipients in the list.
- The process is also logged in GeoDAS Logfile

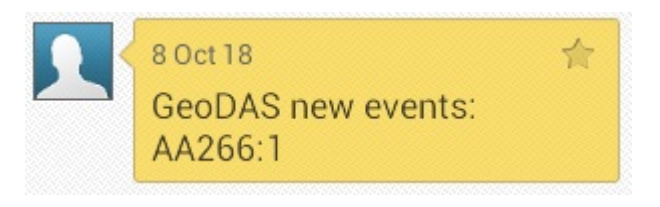

### 8. Examples of Notification Types

Periodical status report

GeoDAS ICHO-A Status1: St=15, Err=6(St:6)00000008014, Wrn=10(St:7)0000200C2001, NoAC=1, Files=2799(2197) 9:20

• Instrument errors

GeoDAS at ICHO-A. Station GS013: new error flags = <u>0x00000008000</u> - Backup battery voltage is critically low

9:13

• Instrument warnings

GeoDAS at ICHO-A. Station ST002: new warning flags = 0x000000C2000 - 1PPS Present - Update from GPS - Backup Voltage 9:10

• Triggered events

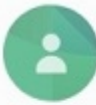

## New event files

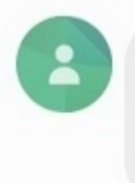

GeoDAS new events: GS0<u>13:1</u> ST0<u>01:36</u>8 ST0<u>02:27</u>9 (STA01§20220308§173843)

9:03